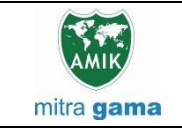

JURNAL JARINGAN SISTEM INFORMASI ROBOTIK (JSR) Vol. 6 No. 1 TAHUN 2022 E - ISSN : 2579-373X

# SISTEM INFORMASI INVENTORY BERBASIS WEB PADA PT. SALTTEK DUMPANG JAYA

Ika Devi Perwitasari<sup>1</sup>, Jodi hendrawan<sup>2</sup>, Agriva Antonius Sitompul<sup>3</sup>

Sistem Komputer – Universitas Pembangunan Panca Budi

ikadeviperwitasari@dosen.pancabudi.ac.id<sup>1</sup>, jodihendrawan@dosen.pancabudi.ac.id<sup>2</sup>

### Abstract

PT. Salttek Dumpang Jaya is a telecommunications and network contractor company located in Medan City. PT. Salttek Dumpang Jaya is one of the partners of PT. Telkom Indonesia Tbk, which has often completed several projects related to telecommunications networks. In this case PT. Salttek Dumpang Jaya has inventory that is stored in the warehouse, the problem faced by inventory managers is when recording incoming and outgoing goods transactions and reporting inventory. Based on this, an inventory information system was created to manage the stock of goods. In its implementation, a web-based inventory system is created and based on the results of system testing, it has covered the operational needs of the Warehouse section and can be used to reduce the potential for data loss.

Keywords: information systems, inventory, web

### Abstrak

PT. Salttek Dumpang Jaya adalah salah satu perusahaan kontraktor telekomunikasi dan jaringan yang berlokasi di Kota Medan. PT. Salttek Dumpang Jaya merupakan salah satu mitra dari PT. Telkom Indonesia Tbk yang sudah sangat sering menyelesaikan beberapa proyek yang berhubungan dengan jaringan telekomunikasi. Dalam hal ini PT. Salttek Dumpang Jaya memiliki persediaan yang disimpan digudang, permasalahan yang dihadapi oleh pengelola persediaan adalah ketika pencatatan transaksi barang masuk dan keluar serta pelaporan stok barang. Berdasarkan hal tersebut dibuatlah system informasi inventory untuk mengelola stok barang. Dalam implementasinya dibuatlah sebuah system inventory berbasis web dan berdasarkan hasil pengujian system sudah mencakup kebutuhan operasional bagian Gudang dan dapat digunakan untuk mengurangi potensi kehilangan data. **Kata kunci**: system informasi, persediaan, web

#### 1. Pendahuluan

PT. Salttek Dumpang Jaya merupakan salah satu perusahaan yang bergerak di bidang kontraktor telekomunikasi dan jaringan yang berlokasi di Medan. PT. Salttek Dumpang Jaya juga sudah terdaftar sebagai kemitraan PT. Telkom Indonesia Tbk yang merupakan perusahaan informasi dan komunikasi serta penyedia jasa dan jaringan telekomunikasi secara lengkap di Indonesia. PT. Salttek Dumpang Jaya telah menyelesaikan banyak proyek pembangunan jaringan telekomunikasi dan juga menangani permasalahan gangguan jaringan yang ada di wilayah Sumatera Utara khususnya area Medan. Dalam menyelesaikan proyek pekerjaan, PT. Salttek Dumpang Jaya harus memiliki persediaan (inventory) barang yang cukup untuk digunakan pada saat pengerjaan.

Sistem informasi inventory merupakan sebuah hal keharusan yang harus dimiliki sebuah perusahaan ataupun usaha yang bergerak pada bidang penjualan dan pembelian agar dapat mengolah data transaksi yang berkaitan dengan persedian dapat dilakukan secara efektif dan efisien [1]. Persediaan atau *inventory* merupakan barang yang disimpan lalu digunakan untuk memenuhi tujuan tertentu. Setiap perusahaan yang melakukan kegiatan usaha umumnya memiliki persediaan. Persediaan tidak saja dianggap sebagai beban (liability) karena merupakan pemborosan (waste), tetapi sekaligus juga dapat dianggap sebagai kekayaan (asset) yang dapat segera dicairkan dalam bentuk uang tunai (cash) [2]. Pada saat ini proses barang masuk, barang transaksi keluar. penghitungan stok dan pelaporan masih dilakukan secara manual. Pencatatan ataupun pelaporan transaksi secara manual memiliki banyak kelemahan salah satu diantaranya yaitu ketidakcocokan data yang dimiliki admin gudang dengan atasan, minimnya informasi terhadap ketersediaan stok material dan tinggi nya potensi kehilangan data. Permasalahan ini harus segera diatasi, karena dapat menghambat kegiatan operasional pada perusahaan PT. Salttek Dumpang Jaya.

Tujuan dari penelitian ini adalah untuk: 1) Merancang sistem informasi *inventory* berbasis *web* pada PT. Salttek Dumpang Jaya dalam menampilkan dan menyimpan informasi yang berkualitas serta mudah dalam penggunaan nya; 2) Menyajikan laporan sesuai dengan data yang dicatat dalam sistem secara cepat, tepat dan akurat; 3) Meminimalisir terjadinya ketidaksesuaian data yang dimiliki admin gudang dan atasan.

# 2. Tinjauan Pustaka

# 2.1 Sistem Informasi

Sistem informasi adalah sebuah sistem yang dapat mengelola data menjadi informasi dengan memiliki tujuan sebagai pengambil keputusan atau keperluan pengguna lainnya [3].

Dalam suatu sistem informasi terdapat komponen-komponen seperti:

- a. Perangkat keras (*hardware*): mencakup pirantipiranti fisik seperti komputer dan printer.
- b. Perangkat lunak (*software*) atau program: sekumpulan instruksi yang memungkinkan perangkat keras untuk dapat memproses data.
- c. Prosedur: sekumpulan aturan yang dipakai untuk mewujudkan pemrosesan data dan pembangkitan keluaran yang dikehendaki.
- d. Orang: semua pihak yang bertanggung jawab dalam pengembangan sistem informasi, pemrosesan, dan penggunaan keluaran sistem informasi.
- e. Basis data (*database*): sekumpulan tabel, hubungan dan lain-lain yang berkaitan dengan penyimpanan data.
- f. Jaringan komputer dan komunikasi data: sistem penghubung yang memungkinkan sesumber (*resources*) dipakai bersamaan atau diakses oleh sejumlah pemakai [4].

# 2.2 Sistem Informasi Persediaan

Manajemen persediaan merupakan suatu cara mengendalikan persediaan agar dapat melakukan pemesanan yang tepat yaitu dengan biaya yang optimal [5].

Sistem Persediaan merupakan satu kegiatan pengolahan data barang yang ada dalam suatu perusahaan. Pengolahan data persediaan bisa dipermudah dengan mengembangkan Sistem Informasi Persediaan berbasis komputer untuk menghindari adanya *overdemand* dan *oversupply* [6].

Manfaat sistem informasi persediaan adalah sebagai berikut :

- 1. Pekerjaan dalam mencatat dan mengolah data seluruh barang dapat dilakukan dengan semakin mudah.
- 2. Semakin mudah dalam melakukan pencarian pengguna barang.
- 3. Resiko terjadinya kehilangan data semakin kecil.
- 4. Semakin mudah dan cepat dalam penyusunan laporan [7].

# 2.3 Penelitian terdahulu

Pada penelitian pertama oleh Waluyo dan Siregar yang berjudul Perancangan Sistem Informasi

Persediaan Barang pada Gudang Sparepart, persediaan barang sparepart memegang peranan yang sangat penting bagi proses kelancaran produksi perusahaan dan mempunyai pengaruh terhadap besar biaya kecilnya biaya operasi. Berdasarkan dari hasil analisis yang telah dilakukan pada bagian gudang sparepart di PT Indah Jaya Textile Industry masih menggunakan program Ms. Excel dalam pengolahan data stok barang, namun demikian proses pengolahan data masih dirasa belum optimal khususnya dari sisi efisiensi waktu dan akurasi datanya. Dengan adanya suatu sistem informasi persediaan barang pada gudang sparepart ini dapat mempermudah dalam mengetahui iumlah persediaan barang yang tersedia di dalam suatu gudang dan mempermudah admin gudang dalam penyajian laporan persediaan keluar masuk barang yang dibutuhkan pimpinan dengan akurasi data yang tinggi [8].

Pada penelitian kedua yang berjudul Pengaruh Sistem Informasi Akuntasi Persediaan Terhadap Pengendakian Internal Persediaan pada PT. Trijati Primula, Informasi merupakan hal yang sangat bagi perusahaan dalam mengelola penting perusahaan, menjalankan operasional perusahaan dan sebagai alat mengambil sebuah keputusan. PT. Trijati Primula merupakan perusahaan yang ditunjuk resmi oleh PT. Chitose International Tbk sebagai distributor resmi produk Chitose. Fenomena yang sering terjadi pada perusahaan distributor adalah hal yang tak terduga terjadi pada saat pengiriman seperti kecelakaan serta hujan deras yang mengakibatkan barang rusak. Oleh karena itu sebuah perusahaan distributor perlu pengendalian internal yang maksimal. Penelitian ini bertujuan untuk mengetahui pengaruh Sistem Informasi Akuntansi Persediaan Barang terhadap Pengendalian Internal Persediaan di PT Trijati Primula. Metode yang dipakai adalah metode kuantitatif dengan analisis asosiatif. Sistem informasi akuntansi persediaan memiliki hubungan yang kuat terhadap pengendalian internal persediaan dan memiliki pengaruh sebesar 88,9%. Kesimpulannya adalah sistem informasi akuntansi persediaan berpengaruh signitifikan terhadap pengendalian internal persediaan pada PT Trijati Primula [9].

Dalam penelitian yang lain yang dilakukan oleh Oktariani dan Fitrisia yang berjudul Perancangan Sistem Informasi Persediaan & Penjualan Berbasis Web Pada Apotek Gemilang Pekanbaru, Sistem informasi persediaan dan penjualan di bangun menggunakan metode pengembangan Incremental dan menggunakan Bahasa pemograman php. Sedangkan databasenya menggunakan MySQL. Hasil dari penelitian sistem mampu mengelola seluruh proses pengelolaan persediaan. Dimulai dari pencatatan barang masuk yang berasal dari data pembelian dan pencatatan barang keluar yang berasal dari data penjualan. Selain itu, laporan yang dihasilkan juga memenuhi permintaan dari pihak apotek gemilang pekanbaru. Berdasarkan pengujian *Black Box* dan Pengguna *Acceptance Test* dengan di dukung dengan penilaian pengguna berupa kuesioner didapatkan lah hasil 100% untuk keseluruhan fungsi sistem dapat berjalan dengan baik dan keseluruhan fitur yang ada dapat di terima baik oleh pengguna karena sudah sesuai dengan kebutuhan pengguna tersebut. Dalam melakukan pengujian *White box* juga didapat hasil bahwa penerapan logika metode persediaan FIFO pada sistem tersebut sudahlah tepat [10].

### 3. Metodologi Penelitian

Tahapan penelitian yang dilakukan adalah sebagai berikut :

- 1. Merumuskan masalah dan menentukan batasan masalah terhadap sistem yang akan dirancang.
- 2. Menentukan tujuan terhadap sistem yang dirancang.
- 3. Melakukan studi pustaka untuk menambah referensi pengetahuan terhadap sistem yang akan dirancang.
- 4. Melakukan analisa terhadap sistem yang berjalan dan menganalisa kebutuhan sistem.
- 5. Merancang sistem yang dibutuhkan sesuai dengan hasil analisa.
- 6. Melakukan pengujian dan pembahasan terhadap sistem yang sudah dirancang.
- 7. Membuat kesimpulan terhadap sistem yang dibuat dan memberi saran untuk pengembangan sistem yang lebih baik.

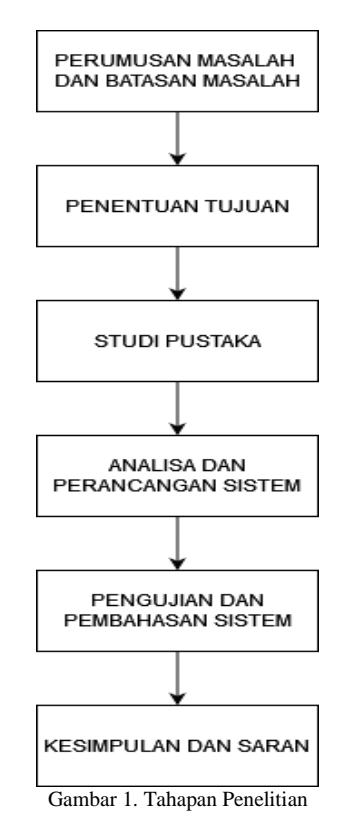

### 4. Hasil dan Pembahasan

### 4.1 Evaluasi Sistem yang Berjalan

Pada saat ini proses transaksi barang masuk, barang keluar, dan pengecekan stok barang pada PT. Salttek Dumpang Jaya masih dilakukan secara manual serta penyimpanan data masih disimpan secara terpisah. Proses ini sangat rentan terhadap kehilangan data, penggunaan waktu yang tidak efisien dan lambatnya pelaporan data kepada atasan.

### 4.2 Perancangan Sistem

#### 1. Use Case Diagram

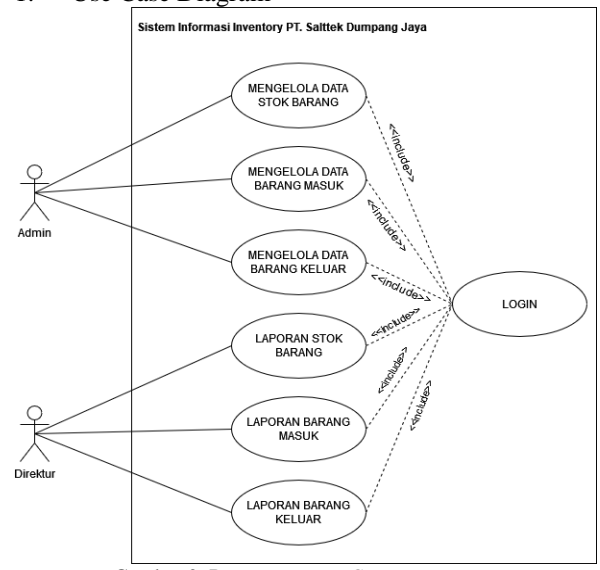

Gambar 2. Rancangan Use Case Diagram

Penjelasan perancangan sistem menggunakan *use case diagram* pada gambar 2 :

- 1. Admin dan direktur harus *login* terlebih dahulu agar dapat mengakses sistem.
- 2. Admin dapat mengelola data stok barang, mulai dari menambah data, melihat data, dan menghapus data stok barang
- Admin dapat mengelola data barang masuk, mulai dari menambah data, melihat data, mencetak data, dan menghapus data barang masuk.
- 4. Admin dapat mengelola data barang keluar, mulai dari menambah data, melihat data, mencetak data, dan menghapus data barang keluar.
- 5. Direktur dapat melihat dan mengunduh laporan stok barang.
- 6. Direktur dapat melihat dan mengunduh laporan barang masuk.
- 7. Direktur dapat melihat dan mengunduh laporan barang keluar.

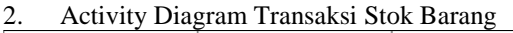

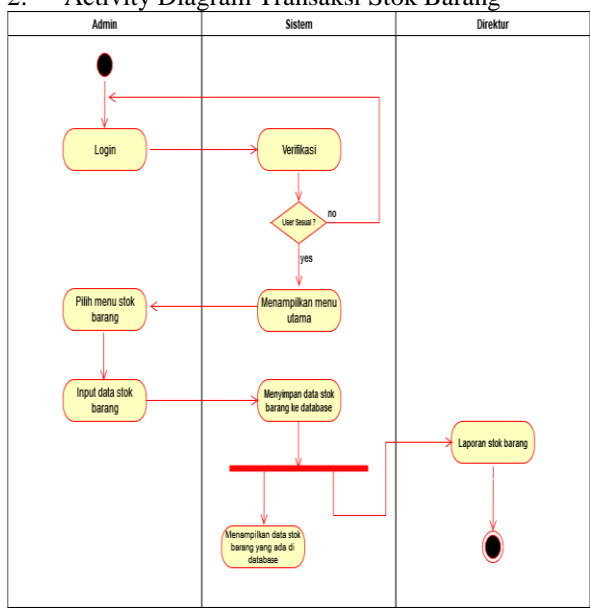

Gambar 3. Activity Diagram Transaksi Stok Barang

Penjelasan gambar 3 :

- 1. *User* (admin/direktur) *login* kedalam sistem, jika sistem tidak mengenali *user* maka proses kembali ke *login*.
- 2. Selanjutnya sistem akan menampilkan menu utama.
- 3. Selanjutnya admin memilih menu stok barang.
- 4. Selanjutnya admin *menginput* data stok barang.
- 5. Selanjutnya sistem akan menyimpan data stok barang yang telah *diinput* ke dalam *database*.
- 6. Selanjutnya sistem akan menampilkan data stok barang yang ada di database.
- 7. Selanjutnya sistem akan membuat laporan stok barang secara otomatis dan dapat dilihat serta diunduh oleh direktur.

#### 3. Activity Diagram Transaksi Barang Masuk

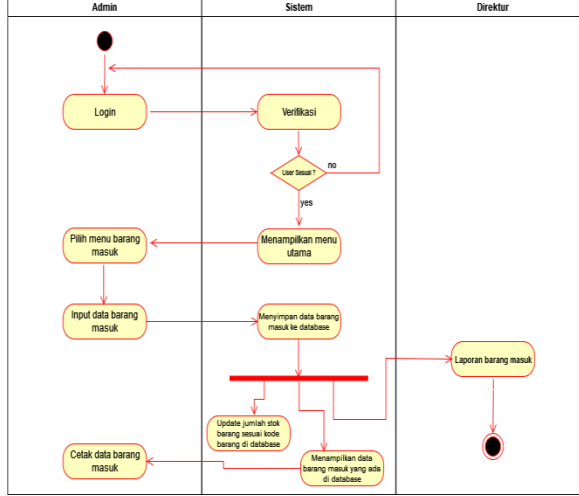

Gambar 4. Activity Diagram Transaksi Barang Masuk

70

Penjelasan gambar 4 :

- 1. *User* (admin/direktur) *login* kedalam sistem, jika sistem tidak mengenali *user* maka proses kembali ke *login*.
- 2. Selanjutnya sistem akan menampilkan menu utama.
- 3. Selanjutnya admin memilih menu barang masuk.
- 4. Selanjutnya admin *menginput* data barang masuk.
- 5. Selanjutnya sistem akan menyimpan data barang masuk yang telah *diinput* ke dalam *database*.
- 6. Selanjutnya sistem akan *mengupdate* database jumlah stok barang berdasarkan kode barang yang *diinput*, lalu sistem akan menampilkan data barang masuk yang ada di *database* serta dapat dicetak oleh admin, dan sistem akan membuat laporan barang masuk secara otomatis dapat dilihat serta diunduh oleh direktur.

#### 4. Activity Diagram Transaksi Barang Keluar

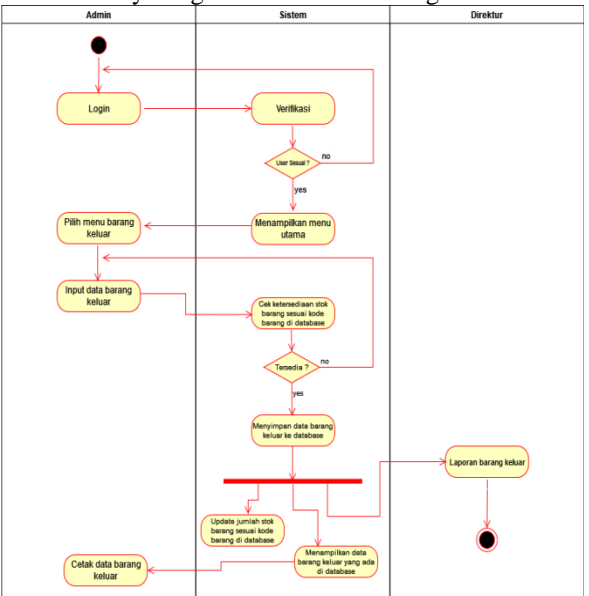

Gambar 5. Activity Diagram Transaksi Barang Keluar

Penjelasan gambar 5 :

- 1. *User* (admin/direktur) *login* kedalam sistem, jika sistem tidak mengenali *user* maka proses kembali ke *login*.
- 2. Selanjutnya sistem akan menampilkan menu utama.
- 3. Selanjutnya admin memilih menu barang keluar.
- 4. Selanjutnya admin *menginput* data barang keluar.
- 5. Selanjutnya sistem akan mengecek ketersediaan stok barang sesuai dengan kode barang yang *diinput*. Jika stok tidak tersedia atau tidak cukup maka proses kembali ke menu *input* data barang keluar.

- 6. Selanjutnya jika stok tersedia atau cukup maka sistem akan menyimpan data barang keluar yang telah *diinput* ke dalam *database*.
- 7. Selanjutnya sistem akan *mengupdate* database jumlah stok barang berdasarkan kode barang yang *diinput*, lalu sistem akan menampilkan data barang keluar yang ada di *database* serta dapat dicetak oleh admin, dan sistem akan membuat laporan barang keluar secara otomatis dapat dilihat serta diunduh oleh direktur.
- 5. Sitemap / Navigation Level Admin

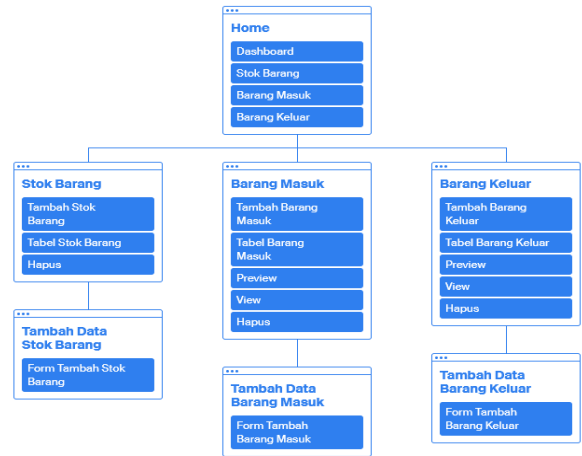

Gambar 6. Sitemap/Navigation Level Admin

Penjelasan gambar 6 :

- 1. Halaman *home* terdapat *dashboard* dan menampilkan menu stok barang, barang masuk dan barang keluar.
- 2. Halaman stok barang menampilkan tabel data stok barang dan terdapat fitur untuk tambah stok barang dan hapus data stok barang.
- 3. Halaman tambah stok barang terdapat *form* untuk tambah data stok barang.
- 4. Halaman barang masuk menampilkan tabel data barang masuk dan terdapat fitur untuk tambah barang masuk, *preview* lampiran barang masuk, *view* detail barang masuk dan hapus data barang masuk.
- 5. Halaman tambah barang masuk terdapat *form* untuk tambah data barang masuk.
- 6. Halaman barang keluar menampilkan tabel data barang keluar dan terdapat fitur untuk tambah barang keluar, *preview* lampiran barang keluar, *view* detail barang keluar dan hapus data barang keluar.

6. Sitemap / Navigation Level Direktur

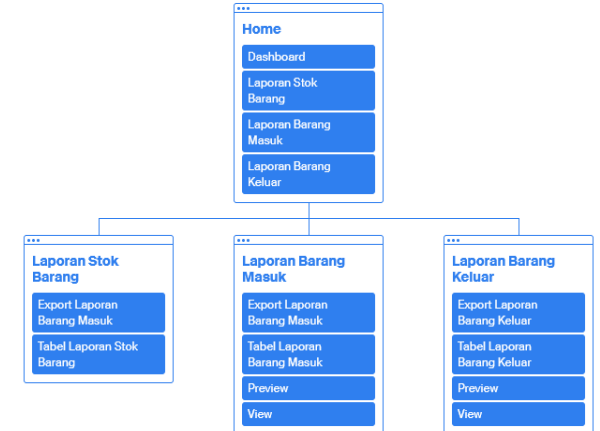

Gambar 7. Sitemap/Navigation Level Direktur

Penjelasan gambar 7 :

- 1. Halaman *home* terdapat *dashboard* dan menampilkan menu laporan stok barang, laporan barang masuk dan laporan barang keluar.
- 2. Halaman laporan stok barang menampilkan tabel laporan stok barang dan dapat mengkonversi laporan ke *file Microsoft Excel*.
- 3. Halaman laporan barang masuk menampilkan tabel laporan barang masuk *preview* lampiran laporan barang masuk, *view* detail laporan barang masuk, dan dapat mengkonversi laporan ke *file Microsoft Excel*.
- 4. Halaman laporan barang keluar menampilkan tabel laporan barang keluar *,preview* lampiran laporan barang keluar, *view* detail laporan barang keluar dan dan dapat mengkonversi laporan ke *file Microsoft Excel.*

# 4.3 Hasil

1. Halaman Login Admin

Pada saat proses *login* ke sistem sebagai admin, *user* akan diminta untuk memasukkan *username* dan *password* dengan level admin.

| 🔁 Logen Page x +              |                  |   | - o x      |
|-------------------------------|------------------|---|------------|
| ← → C O D ↔ localhost/skrpsin | nentsyylogin php | Ŷ | © ± In © ≡ |
|                               |                  |   |            |
|                               |                  |   |            |
|                               | Silahkan Login ! |   |            |
|                               | atria            |   |            |
|                               |                  |   |            |
|                               |                  |   |            |
|                               | Remember Me      |   |            |
|                               | Loon             |   |            |
|                               |                  |   |            |
|                               |                  |   |            |
|                               |                  |   |            |
|                               |                  |   |            |
|                               |                  |   |            |
|                               |                  |   |            |

Gambar 8. Tampilan Halaman Proses Login Admin

#### 2. Halaman Dashboard

Setelah memasukkan *username* dan *password*, maka *user* akan diteruskan ke halaman utama admin.

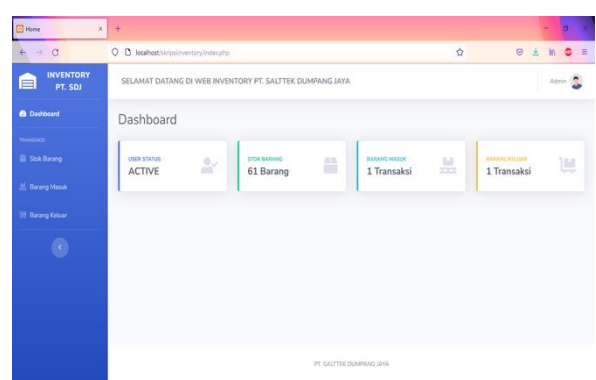

Gambar 9. Tampilan Halaman Proses Berhasil Login Admin

3. Halaman Tambah data Stok Barang

*Penginputan* data transaksi stok barang hanya dapat dilakukan oleh admin dan *form penginputan* bersifat dinamis yang artinya bisa lebih dari satu data yang *diinput*.

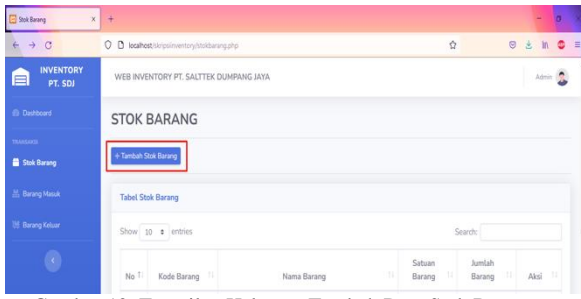

Gambar 10. Tampilan Halaman Tambah Data Stok Barang

4. Halaman Input data Stok Barang

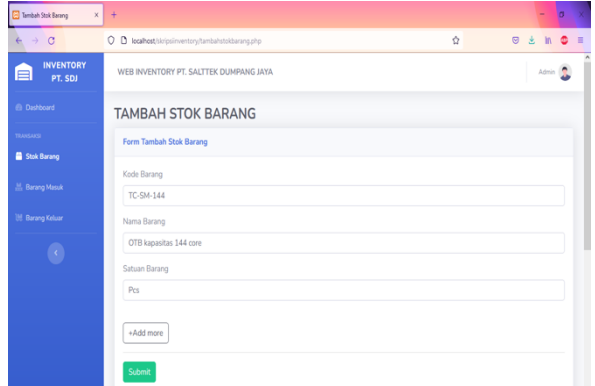

Gambar 11. Tampilan Halaman Proses Input Data Stok Barang

#### 5. Halaman Data Stok Barang

| 🖸 Stok Barang 🛛 🗙 | +                                                                    |                  |                  |       | -     | 0  | , |
|-------------------|----------------------------------------------------------------------|------------------|------------------|-------|-------|----|---|
| é → C             | O D localhost/skripsinventory/stokbarang.php                         |                  | Ŷ                | 0     | ± In  | •  | - |
| PT. SDJ           | WEB INVENTORY PT. SALTTEK DUMPANG JAYA                               |                  |                  |       | Admi  |    |   |
| Dashboard         | STOK BARANG                                                          |                  |                  |       |       |    |   |
| TRANSAKSI         |                                                                      |                  |                  |       |       |    |   |
| 🗎 Stok Barang     | + Tambah Stok Barang                                                 |                  |                  |       |       |    |   |
| 🛗 Barang Masuk    | Tabel Stok Barang                                                    |                  |                  |       |       |    |   |
| 18 Barang Keluar  | Show 10 • entries                                                    |                  | Search: TC-SM    | 6-144 |       |    |   |
| C                 | No <sup>11</sup> Kode Barang <sup>11</sup> Nama Barang <sup>11</sup> | Satuan<br>Barang | Jumlah<br>Barang |       | Aksi  |    |   |
|                   | 62 TC-SM-144 OTB kapasitas 144 core                                  | Pcs              | 0                | ]     | HAPUS |    |   |
|                   | Showing 1 to 1 of 1 entries (filtered from 62 total entries)         |                  | Pre              | vious | 1 No  | nt |   |

Gambar 12. Tampilan Halaman Data Stok Barang

# 6. Pengujian Transaksi Barang Masuk

Penginputan data transaksi barang masuk hanya dapat dilakukan oleh admin dan *form penginputan* bersifat dinamis yang artinya bisa lebih dari satu data yang *diinput. Penginputan* data barang masuk otomatis akan menambah jumlah stok barang.

| Barang Mazuk X       | +                                                        |                  | - a x      |
|----------------------|----------------------------------------------------------|------------------|------------|
| e → C                | O D localhost/tk/psinventory/barangmasuk.php             | Ŷ                | © ± In © ≡ |
| INVENTORY<br>PT. SDJ | WEB INVENTORY PT. SALTTEK DUMPANG JAYA                   |                  | Admin 🧕    |
|                      | BARANG MASUK                                             |                  |            |
|                      | + Tambah Barang Masik                                    |                  |            |
| 븚 Barang Masuk       | Tabel Barang Masuk                                       |                  |            |
|                      | Show 10 e entries                                        | Search:          |            |
|                      | No 11 ID Transaksi 11 Nomor PO / Surat Jalan 11 Pengirim | Lampiran II Aksi | 11 Aksi 11 |
| Gambar               | 13. Tampilan Halaman Tambah Dat                          | a Barang M       | asuk       |

Selanjutnya akan muncul *form* tambah barang masuk, maka isi *field* yang terdapat pada *form* untuk *field* id transaksi tidak perlu diisi karena nomor otomatis sudah terbentuk dan *file upload* harus pdf. Data barang yang akan ditambahkan pada pengujian ini adalah tiang 7 meter, *j-single*, dan *polestrap* yang masih memiliki jumlah stok = 0 dengan nomor po / surat jalan 000749.

| TAMBAH BAR               | ANG MASUK           |  |  |
|--------------------------|---------------------|--|--|
| Form Tambah Barang N     | lasuk               |  |  |
| ID Transaksi             |                     |  |  |
| BRM/SDJ/0222001          |                     |  |  |
| Nomor PO / Surat Jalan   |                     |  |  |
| 000749                   |                     |  |  |
| Pengirim Barang          |                     |  |  |
| PT. SULIS ALTHA ABA      | DI                  |  |  |
| Penerima Barang          |                     |  |  |
| SUGINO                   |                     |  |  |
| Upload File (PDF)        |                     |  |  |
| Browse TIANG 7M          | SAA 19 AGT 2021.pdf |  |  |
| umlah Barang Masuk<br>15 |                     |  |  |
| ode Barang               |                     |  |  |
| PU-S7.0-140   0   Tiang  | Besi 7 meter        |  |  |
| atuan Barang             |                     |  |  |
| Pcs                      |                     |  |  |

| Jumlah Barang Masuk       |   |
|---------------------------|---|
| 140                       |   |
| Kode Barang               |   |
| J-Single   0   J-Single   | v |
| Satuan Barang             |   |
| Pcs                       | ~ |
| Jumlah Barang Masuk       |   |
| 100                       |   |
| Kode Barang               |   |
| Polestrap   0   Polestrap | ~ |
| Satuan Barang             |   |
| Pcs                       | ~ |

Gambar 14. Tampilan Halaman Proses Input Data Barang Masuk

| 🔀 Barang Masuk 🛛 🗙   | +                                                                            | - 0 >         |
|----------------------|------------------------------------------------------------------------------|---------------|
| ← → C                | Ο D locahost/kirjolinventory/barangmasuk.php Δ                               | © ± in © ≡    |
| INVENTORY<br>PT. SDJ | WEB INVENTORY PT. SALTTEK DUMPANG JAYA                                       | Admin 🤱       |
| Dashboard            | BARANG MASUK                                                                 |               |
| TRANSARSI            |                                                                              |               |
| 🔝 Stok Barang        | + Tambah Barang Masuk                                                        |               |
| 븚 Barang Masuk       | Tabel Barang Masuk                                                           |               |
| 111 Barang Keluar    | Show 10 s entries Search: 0007                                               | 49            |
| C                    | No 11 ID Transaksi 11 Nomer PO / Surat Jalan 11 Pengirim 11 Lampiran 11 Aksi | 11 Aksi 11    |
|                      | 1 BRM/SDJ/0222001 000749 PT. SULIS ALTHA ABADI PREVIEW VIEW                  | HAPUS         |
|                      | Showing 1 to 1 of 1 entries Pro                                              | avious 1 Next |

Gambar 15. Tampilan Halaman Data Barang Masuk Berhasil Ditambahkan

| - > C                | O D kcal | host/skripsinventory/  |                     | -ikodebma BRM/SDI         |                 |                  |                 | \$                       | © ± m              |
|----------------------|----------|------------------------|---------------------|---------------------------|-----------------|------------------|-----------------|--------------------------|--------------------|
| INVENTORY<br>PT. SDJ | WEB IN   | VENTORY PT. SAL        |                     |                           | Admin           |                  |                 |                          |                    |
|                      | Barar    | ng Masuk I             | D Transak           | si : BRM/S                | DJ/0222         | 001              |                 |                          |                    |
| Stok Barang          |          |                        |                     |                           |                 |                  | Jumlah          |                          |                    |
| Barang Masuk         | No       | Waktu<br>Transaksi     | ID Transaksi        | Nomor PO /<br>Surat Jalan | Kode<br>Barang  | Satuan<br>Barang | Barang<br>Masuk | Pengirim<br>Barang       | Penerima<br>Barang |
|                      | 1        | 2022-02-07<br>15:39:04 | BRM/SDJ<br>/0222001 | 000749                    | PU-<br>57.0-140 | Pcs              | 15              | PT. SULIS<br>ALTHA ABADI | SUGINO             |
|                      | 2        | 2022-02-07<br>15:39:04 | BRM/SDJ<br>/0222001 | 000749                    | J-Single        | Pcs              | 140             | PT. SULIS<br>ALTHA ABADI | SUGINO             |
|                      | 3        | 2022-02-07             | BRM/SDJ<br>/0222001 | 000749                    | Polestrap       | Pcs              | 100             | PT. SULIS<br>ALTHA ABADI | SUGINO             |

Gambar 16. Tampilan Halaman View Detail Barang Masuk

jika data barang masuk terdapat kesalahan, maka *user* dapat menghapus data dengan mengklik tombol hapus lalu ketik nomor po / surat jalan atau id transaksi yang sudah dihapus pada kotak *search* tabel jika tidak muncul maka proses hapus data barang masuk berhasil dan stok barang kembali ke stok awal yaitu = 0.

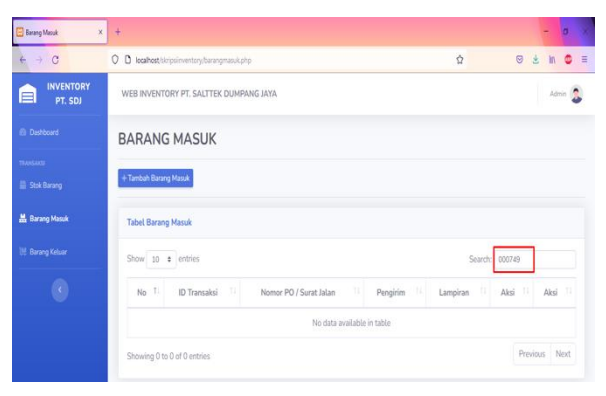

Gambar 17. Tampilan Halaman Hapus Data Barang Masuk Berhasil

# 7. Pengujian Transaksi Barang Keluar

Penginputan data transaksi barang keluar hanya dapat dilakukan oleh admin dan form penginputan bersifat dinamis yang artinya bisa lebih dari satu data yang diinput. Data barang keluar yang tidak memiliki stok cukup, maka data tersebut tidak akan terinput ke dalam database. Penginputan data barang keluar otomatis akan mengurangi jumlah stok barang.

| 🔁 Barang Keluar      | · +.                                                        |          |      | - 0   | × |
|----------------------|-------------------------------------------------------------|----------|------|-------|---|
| é → c                | 0 D localhost Skirpsinventory/barangkeluar.php              | Ŷ        | 0 1  | in (  |   |
| INVENTORY<br>PT. SDJ | WEB INVENTORY PT. SALTTEK DUMPANG JAYA                      |          |      | Admin | 3 |
|                      | BARANG KELUAR                                               |          |      |       |   |
|                      | + Tambah Barang Keluar                                      |          |      |       |   |
|                      | Tabel Barang Keluar                                         |          |      |       |   |
| 📜 Barang Keluar      | Show 10 entries                                             | Search:  |      |       |   |
|                      | No 11 ID Transaksi 11 ID Project / Nomor Tiket 11 Uraian 11 | Lampiran | Aksi | Aksi  |   |

Gambar 18. Tampilan Halaman Tambah Data Barang Keluar

| Form Tombob Baraon Keluar                                                                                                    |  |
|----------------------------------------------------------------------------------------------------|--|
| Contraction of the second second                                                                                                    |  |
| ID Transaksi                                                                                                    |  |
| BRK/SDJ/0222001                                                                                                    |  |
| ID Project / Nomor Tiket                                                                                                    |  |
| IN120268403                                                                                                    |  |
| Uralan Pekerjaan                                                                                                    |  |
| Penggantian Tiang Patah                                                                                                    |  |
| Penerima Barang                                                                                                    |  |
| Tim 2                                                                                                    |  |
| Pemberi Barang                                                                                                    |  |
| Admin                                                                                                    |  |
| Upload File (PDF)                                                                                                    |  |
|                                                                                                    |  |
| Browse                                                                                                    |  |
| Itomss GAHT TLANG 14 DESEMBER 2021 pdf umlah Barang Keluar 1                                                                                                    |  |
| Booke_ GANT TANG 14 DESEMBER 2012 pdf amlah Barang Keluar 1 Ode Barang                                                                                                    |  |
|                                                                                                    |  |
|                                                                                                    |  |
| Brone, GANT TANG 14 DESAMURI 2021 per  untah Barang PU-57.0-140 [15 [Tang Besi 7 meter atuan Barang Pcs                                                                                                    |  |
|                                                                                                    |  |
|                                                                                                    |  |
| Borner, GANT TANG 14 DESIMUR 2012 par<br>umlah Barang Kaluar<br>1<br>Dole Barang<br>PU-57, 0-140 [15 [ Tiang Besi 7 meter<br>alatan Barang<br>Pes<br>umlah Barang Kaluar<br>1<br>Sode Barang                       |  |
| Borner, GANT TANG 14 DESEMBER 2013 part  ambah Barang Kaluar      De-57.0-14.01.15 [ Tiang Besi 7 meter      atuan Barang     Pes     maha Barang Kaluar      1     des Barang Pes     Pes     Pes     Pes     Pes |  |
|                                                                                                    |  |

Gambar 19. Tampilan Halaman Proses Input Data Barang Keluar

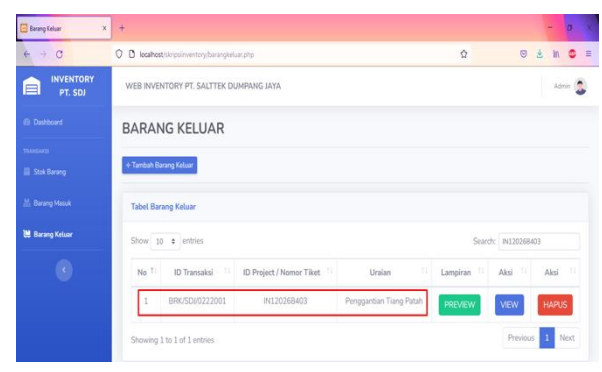

Gambar 20. Tampilan Halaman Data Barang Keluar Berhasil Ditambahkan

| show 1                      | 10 ¢ entries                                                            |                                           |                     | Search: pu-s7                                  |       |
|-----------------------------|-------------------------------------------------------------------------|-------------------------------------------|---------------------|------------------------------------------------|-------|
| No 11                       | Kode Barang                                                             | Nama Barang                               | Satuan<br>Barang    | Jumlah<br>Barang 11                            | Aksi  |
| 61                          | PU-S7.0-140                                                             | Tiang Besi 7 meter                        | Pcs                 | 14                                             | HAPUS |
| ihowing                     | 1 to 1 of 1 entries (filte                                              | red from 61 total entries)                |                     | Previous                                       | 1 Nex |
| ihowing<br>Tabel St         | a 1 to 1 of 1 entries (filte<br>tok Barang                              | red from 61 total entries)                |                     | Previous<br>Search: polest                     | 1 Nex |
| ihowing<br>Tabel St<br>ihow | 1 to 1 of 1 entries (filte<br>tok Barang<br>10 • entries<br>Kode Barang | red from 61 total entries)<br>Nama Barang | Satuan<br>Barang 11 | Previous<br>Search: potest<br>Jumtah<br>Barang | 1 Ne: |

Showing 1 to 1 of 1 entries (filtered from 61 total ent

Gambar 21. Tampilan Halaman Stok Barang Setelah Barang Keluar

| 🛱 Demog Kolur 🛛 🛛 2121551482, GANII Tu | ибирах +                                                                                                    |   | - 0 X     |
|----------------------------------------|----------------------------------------------------------------------------------------------------|---|-----------|
| A → C O & localhost/skr                | osinventory/uploadsbk/2121951492_GANTI TIANG 14 DESEMBER 2021.pdf                                                                                                    | Ŷ | 9 ż n 9 = |
| □ ↑  ↓ 1 d1                            | - + ex •                                                                                                    |   | Rec .     |
|                                        | Image: Control of the second second secon |   |           |

Gambar 22. Tampilan Halaman Priview Lampiran Barang Keluar

| e → C                | O 🗅 loca | host/skripsinventor    | //iewbarangkelua    | ir php?kodebk=BRK/50 | 1/0222001        |        |                  | Ŷ                          | 0        | ± In O  |
|----------------------|----------|------------------------|---------------------|----------------------|------------------|--------|------------------|----------------------------|----------|---------|
| INVENTORY<br>PT. SDJ | WEB IN   | VENTORY PT. SA         | LTTEK DUMPA         | ANG JAYA             |                  |        |                  |                            |          | Admin   |
|                      | Bara     | ng Keluar              | ID Trans            | aksi : BRK/          | SDJ/022          | 2001   |                  |                            |          |         |
|                      |          | Waktu                  | ID                  | ID Project /         | Kode             | Satuan | Jumlah<br>Barang |                            | Penerima | Pemberi |
|                      | No       | Transaksi              | Transaksi           | Nomor Tiket          | Barang           | Barang | Keluar           | Uraian                     | Barang   | Barang  |
| 🖁 Barang Keluar      | 1        | 2022-02-07<br>16:49:38 | BRK/SDI<br>/0222001 | IN120268403          | PU-<br>\$7.0-140 | Pcs    | 1                | Penggantian<br>Tiang Patah | Tim 2    | Admin   |
|                      | 2        | 2022-02-07             | BRK/SDI<br>/0222001 | IN120268403          | Polestrap        | Pcs    | 1                | Penggantian<br>Tiang Patah | Tim 2    | Admin   |

Gambar 23. Tampilan Halaman View Detail Barang Keluar

8. Halaman Laporan Stok barang

Laporan stok barang dapat dilihat dan diunduh oleh direktur. Laporan yang diunduh berbentuk *file Microsoft Excel* 

| aporan Stok Barang   | ×            | ÷.                           |                                                                                                    |               | - 0           |
|----------------------|--------------|------------------------------|----------------------------------------------------------------------------------------------------|---------------|---------------|
| → C                  | C            | l localhost/bloipsinvento    | y(laporanstekbarang.php                                                                                    | (5) Ω         | © ź In O      |
| INVENTORY<br>PT. SOI | WEB INVENTO  | RY PT. SALTTEK DUMPANG JAXA  |                                                                                                    |               |               |
|                      | LAPORA       | N STOK BARANG                |                                                                                                    |               |               |
|                      | Bilgottapor  | Tok Turing                   |                                                                                                    |               |               |
|                      | Tabel Lapora | - Stak Barang                |                                                                                                    |               |               |
|                      | Store 10     |                              |                                                                                                    |               | Seatch        |
|                      | No. 1        | Kode Barang                  | Nama Barang                                                                                                | Satuan Barang | Juniah Barang |
|                      | 1            | DC-0F-9H-12D                 | Kabel Dust Filter Optik Single Mode 12 core G 652.0                                                        | Matter        | 0             |
|                      | 2            | DC-0F-9H-288D                | Kabel Dud Fiber Optik Single Hode 288 cox 6 652 D                                                          | Matur         | 0             |
|                      | 10           | DC-0F-0H-1HD                 | Kabel Dust Fiber Optik Single Mode 144 core G 652 D                                                        | Mgar          | 0             |
|                      | - C.         | DC-OF-SM-96D                 | Kabel Durt Fiber Optile Single Mode 196 core G 852 D                                                       | Mater         | 0             |
|                      | 6            | DC-0F-94-480                 | Kalled Dust Fiber Optik Single Mode 48 care G 652 D                                                        | Meter         | 0             |
|                      | 6            | 00-06-94-340                 | Kated Duck Filter Optik Single Mode 24 core (1852)                                                         | Malar         | 0             |
|                      | - ý .        | AC-07-94-120                 | Katel Udary Fiber Optic Single Mode 12 core () 652 ()                                                      | Matar         |               |
|                      |              |                              |                                                                                                    |               |               |
|                      | - 6          | AC-07-94-960                 | Kabal Udara Fiber Optik Single Mode 96 core 0 652 0                                                        | Matur         | 0             |
|                      | 8            | AC-07-04-000<br>AC-07-04-400 | Kubal Udara Fiber Optik Single Mode 48 core 6 052 0<br>Kubal Udara Fiber Optik Single Mode 48 core 6 052 0 | Matar         | 0             |

Gambar 24. Tampilan Halaman Laporan Stok Barang

| 🖸 Laporan Stok Barang 🛛 🗙 | +                                                  |                  |              | -        | ٥ | X |
|---------------------------|----------------------------------------------------|------------------|--------------|----------|---|---|
| e → c                     | O D localhost/skopsinventory/faporanstokbarang.php | Ŷ                | 03           | e In     | 0 | = |
| PT. SDJ                   | WEB INVENTORY PT. SALTTEK DUMPANG JAYA             |                  |              | Direkta  | 3 | ^ |
| Dashbord                  | LAPORAN STOK BARANG                                |                  |              |          |   |   |
| ELECTION Stok Barang      | B Export Lapons Stat Reverg                        |                  |              |          |   |   |
| 🗄 Barang Masuk            | Tabel Laporan Stok Barang                          |                  |              |          |   |   |
| 18 Barang Keluar          | Show 10 P entries                                  | Search:          |              |          |   |   |
| 0                         | No Ti Kode Barang Ti Nama Barang Ti                | Satuan<br>Barang | Jumi<br>Bara | ah<br>ng |   | ľ |

Gambar 25. Tampilan Halaman Export Laporan Stok Barang

| Ê<br>Pat |         | K Gut<br>Copy -<br>Format Painter                            | $\begin{array}{c c} albi & \cdot & B & \cdot \\ \hline & & B & \cdot & A^* & A^* \\ \hline & I & \underline{U} & \cdot & \underline{\Box} & \cdot & \underline{\Delta} & \cdot \\ \hline & & & B & \overline{\Box} & \overline{\Box} & \overline{\Delta} & \cdot \\ \hline \end{array}$ | <ul> <li></li></ul>              | rap Text<br>orge & Center 🔹 | General<br>\$ - % | 1 1 2 | Cenditie<br>Formattin | nal Formatas<br>19° Table* | Cell<br>Styles * | B∎<br>Iset | Delete | Formal<br>v | ∑ Aut<br>Fill<br>Clo | toSum =<br>-<br>er= | Arr<br>Sort &<br>Fiter* | Find & |   |
|----------|---------|--------------------------------------------------------------|----------------------------------------------------------------------------------------------------|----------------------------------|-----------------------------|-------------------|-------|-----------------------|----------------------------|------------------|------------|--------|-------------|----------------------|---------------------|-------------------------|--------|---|
| 41       |         | Y I X                                                        | √ fe Laporan Stok Barang PT. Salt                                                                                                    | tek Dumpang Ja                   | ya                          | 500               | 10    |                       | alap                       |                  |            | CB5    |             |                      | EUR                 | ny                      |        |   |
| 4        | A       | 8                                                            | C                                                                                                    | D                                | E                           | E.                | G     | н                     |                            | 1                | K          |        | L           | М                    | N                   |                         | 0      | P |
| ł        |         | Laporar                                                      | Stok Barang PT. Salttek D                                                                                                    | umpang Ja                        | aya                         |                   |       |                       |                            |                  |            |        |             |                      |                     |                         |        |   |
| ļ        | Nin     | Kode Barant                                                  | Nimi Biriot                                                                                                    | Satura Barrion                   | turnish Barann              |                   |       |                       |                            |                  |            |        |             |                      |                     |                         |        |   |
| f        |         | Non minit                                                    | Kabel Duct Fiber Optik Single Mode 12                                                                                                    | Source and                       | Same baring                 |                   |       |                       |                            |                  |            |        |             |                      |                     |                         |        |   |
|          | 1       | DC-OF-5M-120                                                 | core 6 652.0                                                                                                    | Meter                            | 0                           |                   |       |                       |                            |                  |            |        |             |                      |                     |                         |        |   |
| Г        |         |                                                              | Kabel Duct Fiber Optik Single Mode 288                                                                                                    |                                  |                             |                   |       |                       |                            |                  |            |        |             |                      |                     |                         |        |   |
| L        | 2       | DC-OF-SM-288D                                                | core G 652 D                                                                                                    | Meter                            | 0                           |                   |       |                       |                            |                  |            |        |             |                      |                     |                         |        |   |
|          |         |                                                              | Kabel Duct Fiber Optik Single Mode 144                                                                                                    |                                  |                             |                   |       |                       |                            |                  |            |        |             |                      |                     |                         |        |   |
| Ļ        | 3       | DC-OF-SM-144D                                                | core G 652 D                                                                                                    | Meter                            | 0                           |                   |       |                       |                            |                  |            |        |             |                      |                     |                         |        |   |
|          |         |                                                              | Kabel Duct Fiber Optik Single Mode 96                                                                                                    |                                  |                             |                   |       |                       |                            |                  |            |        |             |                      |                     |                         |        |   |
|          | 41      | DC-OF-5M-960                                                 | core 6 652 D                                                                                                    | Meter                            | 0                           |                   |       |                       |                            |                  |            |        |             |                      |                     |                         |        |   |
| Ļ        | -       |                                                              | Kabel Duct Fiber Ontik Single Mode 48                                                                                                    |                                  |                             |                   |       |                       |                            |                  |            |        |             |                      |                     |                         |        |   |
| ŀ        | ,       |                                                              |                                                                                                    | A Rockson                        |                             |                   |       |                       |                            |                  |            |        |             |                      |                     |                         |        |   |
|          | 5       | DC-OF-SM-480                                                 | core G 652 D                                                                                                    | Meter                            | 0                           |                   |       |                       |                            |                  |            |        |             |                      |                     |                         |        |   |
|          | 5       | DC-OF-SM-480                                                 | core G 652 D<br>Kabel Duct Fiber Optik Single Mode 24                                                                                                    | Meter                            | 0                           |                   |       |                       |                            |                  |            |        |             |                      |                     |                         |        |   |
|          | 5       | DC-OF-SM-480<br>DC-OF-SM-24D                                 | core G 652 D<br>Kabel Duct Fiber Optik Single Mode 24<br>core G 652 D<br>Kabel Lidea Fiber Octik Single Mode 12                                                                                                    | Meter<br>Meter                   | 0                           |                   |       |                       |                            |                  |            |        |             |                      |                     |                         |        |   |
|          | 5       | DC-OF-SM-480<br>DC-OF-SM-34D<br>AC-OF-SM-120                 | core G 652 D<br>Kabel Duct Fiber Optik Single Mode 24<br>core G 652 D<br>Kabel Udan Fiber Optik Single Mode 12<br>core G 652 D                                                                                                    | Meter<br>Meter                   | 0                           |                   |       |                       |                            |                  |            |        |             |                      |                     |                         |        |   |
| ,        | 5       | DC-OF-SM-480<br>DC-OF-SM-240<br>AC-OF-SM-120                 | core 6 6520<br>Kabel Duct Fiber Optik Single Mode 24<br>core 6 6520<br>Kabel Udara Fiber Optik Single Mode 12<br>core 6 6520<br>Kabel Udara Fiber Optik Single Mode 96                                                                                                    | Meter<br>Meter<br>Meter          | 0                           |                   |       |                       |                            |                  |            |        |             |                      |                     |                         |        |   |
|          | 5 6 7 8 | DC-OF-SM-480<br>DC-OF-SM-34D<br>AC-OF-SM-120<br>AC-OF-SM-960 | core G 652 D<br>Kabel Duct Fiber Optik Single Mode 24<br>core G 652 D<br>Kabel Udara Fiber Optik Single Mode 12<br>core G 652 D<br>Kabel Udara Fiber Optik Single Mode 36<br>core G 652 D                                                                                               | Meter<br>Meter<br>Meter<br>Meter | 0                           |                   |       |                       |                            |                  |            |        |             |                      |                     |                         |        |   |
| )        | 5 6 7 8 | DC-OF-SM-480<br>DC-OF-SM-34D<br>AC-OF-SM-120<br>AC-OF-SM-960 | core G 652 D<br>Gabel Duct Fiber Optik Single Mode 24<br>core G 652 D<br>Kabel Udara Fiber Optik Single Mode 12<br>core G 652 D<br>Kabel Udara Fiber Optik Single Mode 96<br>core G 652 D<br>Kabel Udara Fiber Optik Single Mode 86                                                     | Meter<br>Meter<br>Meter<br>Meter | 0                           |                   |       |                       |                            |                  |            |        |             |                      |                     |                         |        |   |

Gambar 26. Laporan Stok Barang

# 9. Halaman Laporan Barang Masuk

Laporan barang masuk dapat dilihat dan diunduh oleh direktur. Laporan dapat diunduh secara keseluruhan atau parsial dan berbentuk *file Microsoft Excel*.

| 🗄 Laporan Barang Masuk | × +            |                                 |                              |                            |   |          | -    | a    |
|------------------------|----------------|---------------------------------|------------------------------|----------------------------|---|----------|------|------|
| e → C                  | O D local      | host/skripsinventory/laporanbar | angmasukphp                  | 90%                        | Ω | 9        | 21   | in C |
| INVENTORY<br>PT. SDJ   | WEB INVENT     | ORY PT. SALTTEK DUMPANG         | AYA                          |                            |   |          | De   |      |
|                        | LAPORA         | N BARANG MAS                    | SUK                          |                            |   |          |      |      |
|                        | January        | v 2022 v Export Laps            | ran Barang Masuk (Per Bulan) |                            |   |          |      |      |
| 🛔 Sarang Masuk         | B-Expert Lapor | en Barang Masuk (Al)            |                              |                            |   |          |      |      |
|                        | Takat Lawa     | na Banan Manda                  |                              |                            |   |          |      |      |
|                        | Show 10        | <ul> <li>entries</li> </ul>     |                              |                            |   | Searcht  |      |      |
|                        | No. 1          | ID Transaksi                    | Nomor PD / Surat Jalan       | Pengirim                   |   | Lampiran | Aksi | - 11 |
|                        | 1              | BRM/SDI/0222001                 | 000749                       | PT, SULIS ALTHA ABADI      |   | PREVIEW  | VIE  | w    |
|                        | 2              | BRM/SDJ/0222002                 | \$/2408/18/HTU-MHL/21        | PT: HARTELINDO TELCO UTAMA |   | PREVIEW  | VIE  | w    |
|                        |                |                                 |                              |                            |   |          | -    |      |

Gambar 27. Tampilan Halaman Laporan Barang Masuk

| 🔄 Laperan Barang Masuk | × +                                   |                                                                                                    |       |          | - 0      |
|------------------------|---------------------------------------|----------------------------------------------------------------------------------------------------|-------|----------|----------|
| ← → C                  | 0 🗅 localhost/tk/poinventory/laporarb | arangmasuk.php                                                                                                    | 975 Q | 0        | ± 11 0   |
| PT. SDJ                | WEB INVENTORY PT, SALTTEK DUMPAN      | 85 JAYA                                                                                                    |       |          | Deskur 🔔 |
|                        | LAPORAN BARANG MA                     | SUK                                                                                                    |       |          |          |
|                        | February v 2022 v Exportin            | soran Earang Masuk (Per Bulan)                                                                                                    |       |          |          |
| 🚆 Barang Hasuk         | B Export Laporan Barang Masuk (AU)    | Opening Laporan Barang Masuk PT. SDI (05-00-2022) 12-13-09 PM(Juls X                                                                                                   | 1     |          |          |
|                        | Tabel Laporan Barang Masuk            | You have chosen to open:<br>(i) Lapona Barcay Massk PL SDJ (00-02-2022-12-13-09 PMLx)s<br>which is: Microsoft Ecol 97-2003 Worksheet (6.1 K8)<br>from: http://bca/heat |       |          |          |
|                        | Show 10 entries                       | What should Firefox do with this file?                                                                                                    |       | Search:  |          |
|                        | No 12 ID Transaksi 113                | Ogpen with Excel (desktop) (default) v<br>@ Seve File                                                                                                    |       | Lampiran | Aksi     |
|                        | 1 BRM/SDI/0222001                     | Co this gutomatically for files like this from now on.                                                                                                    | DI    | PREVIEW  | VIEW     |
|                        | 2 8RM/5D//0222002                     | Ot Cancel                                                                                                    | ITAMA | PREVEW   | VIEW     |

Gambar 28. Tampilan Halaman Unduh Laporan Barang Masuk Parsial

| UE .                   | HOME IN                                                               | ERT PAGE LAYOUT                                                                       | FORMULAS DATA                                                      | REVIEW                                                                | VEW DEVEL                                            | LOPER NITRO PRO                                                |                                                                                                    |                                                    | Station 1 |              |        | Sign in |
|------------------------|-----------------------------------------------------------------------|---------------------------------------------------------------------------------------|--------------------------------------------------------------------|-----------------------------------------------------------------------|------------------------------------------------------|----------------------------------------------------------------|----------------------------------------------------------------------------------------------------|----------------------------------------------------|-----------|--------------|--------|---------|
| 6                      | () Copy •                                                             | Celbi ·                                                                               | N · A A = = =                                                      | * F                                                                   | Wap Test                                             | Gerend                                                         | 1 Conditional Formative Cell                                                                                 | Insert Delete Formst                               | E Fil -   | 27 Sot & Fre | nd R   |         |
|                        | Format Painter<br>lipboard G                                          | Fut                                                                                   |                                                                    | Algenert                                                              | in the second                                        | s Number                                                       | Formatting * Table * Styles *<br>G Styles                                                                    | · ·                                                | E Cear -  | Filter= Sel  | lect * |         |
|                        | * 1 2                                                                 | C V Sr 1.1a                                                                           | toran Rarang Matuk DT S                                            | alttek Dumpa                                                          | nir Izva Rolan 21                                    | Tahun 2022                                                     |                                                                                                    |                                                    |           |              |        |         |
|                        |                                                                       |                                                                                       |                                                                    |                                                                       |                                                      |                                                                |                                                                                                    |                                                    |           |              |        |         |
| Ă                      | 1                                                                     | c                                                                                     | 0                                                                  | I.                                                                    | F                                                    | 6                                                              | н                                                                                                    | I.                                                 | J. K      | L            |        | M       |
| Å                      | 1                                                                     | c<br>Laporar                                                                          | o<br>n Barang Masuk                                                | E<br>PT. Saltt                                                        | F<br>tek Dumpa                                       | 6<br>ang Jaya Bulan                                            | н<br>2 Tahun 2022                                                                                            | E                                                  | J. K      | L            |        | M       |
| A                      | II<br>Waktu Transaksi                                                 | c<br>Laporar<br>10 Transaksi                                                          | 0<br>n Barang Masuk<br>Nomor PO / Surat Jalan                      | E<br>PT. Saitt                                                        | F<br>tek Dumpa<br>Satuan Barang                      | 6<br>ang Jaya Bulan<br>Jumlah Barang Masuk                     | H<br>2 Tahun 2022<br>Pengirim Barang                                                                         | l<br>Penerima Barang                               | J. K      | L            |        | M       |
| A No                   | B<br>Waktu Transaksi<br>2/7/2022 16:19                                | C<br>Laporar<br>ID Transaksi<br>BRIV/SDJ/0222001                                      | 0<br>n Barang Masuk<br>Nomor PO / Surat Jalan<br>749               | E<br>PT. Saitt<br>Kode Barang<br>PU-57.0-340                          | F<br>tek Dumpa<br>Satuan Barang<br>Pes               | 6<br>ang Jaya Bulan<br>Jumlah Barang Masuk<br>15               | H<br>2 Tahun 2022<br>Pengkim Barang<br>PT. SUUS ALTHA ABADA                                                  | Penerima Barang<br>SuGINO                          | J. K      | l L          |        | M       |
| A No 1 2               | Waktu Transaksi<br>2/7/2022 16:19<br>2/7/2022 16:19                   | C<br>Laporar<br>ID Transaksi<br>BR M/501/0222001,<br>BRM/501/0222001,                 | 0<br>n Barang Masuk<br>Nomor PO / Surat Jalan<br>745<br>745        | E<br>PT. Saltt<br>Fusite Barang<br>PU-S7.0-140<br>J-Single            | F<br>tek Dumpa<br>Satuan Barang<br>Prs<br>Prs        | 6<br>ang Jaya Bulan<br>Jumlah Barang Masuk<br>15<br>140        | H<br>2 Tahun 2022<br>Pergirim Barang<br>PT. SUUS ALTHA ABADX<br>PT. SUUS ALTHA ABADX                         | Penerima Barang<br>SuGINO<br>SuGINO                | J. K      | L            |        | M       |
| A<br>No<br>1<br>2<br>3 | Woktu Transaksi<br>2/7/2022 16:19<br>2/7/2022 16:19<br>2/7/2022 16:29 | C<br>Laporar<br>ID Transaksi<br>BRM/SDJ/0222001<br>BRM/SDJ/0222001<br>BRM/SDJ/0222001 | 0<br>h Barang Masuk<br>Nomor PO / Sarat Jalan<br>745<br>745<br>745 | E<br>PT. Saltt<br>Kode Barang<br>PU-S7.0-140<br>J-Single<br>Polestrap | F<br>tek Dumpa<br>Satuan Barang<br>Prs<br>Prs<br>Prs | 6<br>ang Jaya Bulan<br>Jamlah Barang Masak<br>15<br>140<br>100 | H<br>2 Tahun 2022<br>Pengirim Barang<br>PT. SUUS ALTHA ABADI<br>PT. SUUS ALTHA ABADI<br>PT. SUUS ALTHA ABADI | I<br>Penerima Barang<br>SUGINO<br>SUGINO<br>SUGINO | J . K     | L            |        | M       |

Gambar 29. Laporan Barang Masuk Parsial

| 🔁 Lapson Eurorg Masuk | × +                                      |                                                                                                    |       |          | - d    |
|-----------------------|------------------------------------------|----------------------------------------------------------------------------------------------------|-------|----------|--------|
| e → c                 | 0 D localhost/Skripsinventory/Taporarban | angmasukphp                                                                                                    | 975 Q | 0        | ż in 🗢 |
| INVENTORY<br>PT. SDJ  | WEB INVENTORY PT. SALTTEK DUMPAND        | I JAYA                                                                                                    |       |          | Distor |
| E Derhoard            | LAPORAN BARANG MAS                       | SUK                                                                                                    |       |          |        |
|                       | February + 2022 + Exportinge             | ran Barang Masuk (Per Bulan)                                                                                                    |       |          |        |
| 📇 Barang Masuk        | E-Export Laporan Barang Masuk (AU)       | Opening Laporan Barang Masuk PT. SDI ALL (18-02-2022-12-19-18 PM),x/s X                                                                                                   |       |          |        |
| 12 Barang Keluar      | Tabel Laporan Barang Masuk               | You have chosen to open:<br>Su-aran Braney Mook PT. SDI ALL (84-42-2822-12-18-18 PMLads<br>which is: Microsoft Eccel 97-2003 Worksheet (2.3 K8)<br>from: http://locale.et |       |          |        |
|                       | Show 10 ¢ entries                        | What should Firefox do with this file?                                                                                                    |       | Search:  |        |
|                       | No. 1. ID Transaksi 11                   | ⊖ gpen with Excel (desistop) (default) ~<br>€ jave File                                                                                                    |       | Lampiran | Aksi   |
|                       | 1 8RM/50/0222001                         | Co this gutomatically for files like this from now on.                                                                                                    | DI    | PREVIEW  | VIEW   |
|                       | 2 BRM/SDI/0222002                        | OK Cancel                                                                                                    | ITAMA | PREVIEW  | VIEW   |

Gambar 30. Tampilan Halaman Unduh Laporan Barang Masuk $\ensuremath{\textit{All}}$ 

| 8                                | E                      | 5.9.1                                                                      |                                                                            |                                                                         | Laporan                                                 | Barang Masuk PT                                               | SDJ ALL (08-02-2022-12-19                                     | 9-18 PM) - Microsoft Excel                                                                      |                                               |           |                  | ? 🗉               | - 5 X     |
|----------------------------------|------------------------|----------------------------------------------------------------------------|----------------------------------------------------------------------------|-------------------------------------------------------------------------|---------------------------------------------------------|---------------------------------------------------------------|---------------------------------------------------------------|-------------------------------------------------------------------------------------------------|-----------------------------------------------|-----------|------------------|-------------------|-----------|
|                                  |                        | HOME INS                                                                   | ERT PAGE LAYOUT                                                            | r formulas data                                                         | REVEN                                                   | VEW DEVEL                                                     | OPER NITED PRO                                                |                                                                                                 |                                               |           |                  |                   | Sign in 🖸 |
| Par .                            |                        | ¥ Cut<br>⊡ Copy →<br>∳ Format Painter                                      | Calibri •                                                                  |                                                                         | *• 5<br>€€ 5                                            | Wrap Text<br>Merge & Center                                   | General .                                                     | Conditional Format as Cell<br>Formatting* Table* Styles*                                        | insert Delette Format                         | ∑ AutoSum | Sot & Filter - S | ind R.<br>elect * |           |
|                                  | c                      | Tipboard G                                                                 | Fort                                                                       | G                                                                       | Algement                                                |                                                               | G Number                                                      | G Styles                                                                                        | Cells                                         | Ec        | sting            |                   | ^         |
|                                  |                        | * 1 2                                                                      | < √ & La                                                                   | poran Barang Masuk PT. S                                                | alttek Dumpar                                           | ng Jaya                                                       |                                                               |                                                                                                 |                                               |           |                  |                   | ^         |
| A                                | A                      | 8                                                                          | c                                                                          | D                                                                       | E                                                       | F                                                             | 6                                                             | н                                                                                               | 1                                             | JK        |                  |                   | M         |
| 1                                | A                      | 8                                                                          | c                                                                          | D<br>Laporan Bara                                                       | E<br>ang Masu                                           | F<br>Ik PT. Salt                                              | 6<br>tek Dumpang J                                            | н                                                                                               | 1                                             | J K       |                  |                   | M         |
| 1                                | A                      | 8                                                                          | c                                                                          | D<br>Laporan Bara                                                       | E<br>ang Masu                                           | r<br>ık PT. Salt                                              | ہ<br>tek Dumpang J                                            | н<br>Jaya                                                                                       | 1                                             | J K       | l                |                   | M         |
| 1 2 3                            | A                      | 8<br>Waktu Transaksi                                                       | C<br>ID Transaksi                                                          | D<br>Laporan Bara<br>Nomor PO / Surat Jalan                             | E<br>ang Masu<br>Kode Barang                            | F<br>Ik PT. Salt<br>Satuan Barang                             | G<br>tek Dumpang J<br>Jumlah Barang Masuk                     | H<br><b>laya</b><br>Pengirim Barang                                                             | l<br>Penerima Barang                          | J K       |                  |                   | M         |
| 1 2 3 4                          | A<br>No<br>1           | B<br>Waktu Transaksi<br>2/7/2022 16:19                                     | C<br>ID Transaksi<br>BRM/SDI/0222001                                       | D<br>Laporan Bara<br>Nomor PO / Surat Jalan<br>749                      | E<br>Ang Masu<br>Kode Barang<br>PU-57.0-140             | F<br>Ik PT. Salt<br>Satsan Barang<br>Pcs                      | G<br>tek Dumpang J<br>Jumlah Barang Masuk<br>15               | H<br><b>Jaya</b><br>Pengirim Barang<br>PT. SULS ALTHA ABADI                                     | Penerima Barang<br>SUGINO                     | 1 K       |                  |                   | M         |
| A1<br>2<br>3<br>4<br>5           | A<br>No<br>1<br>2      | 8<br>Waktu Transaksi<br>2/7/2022 16:19<br>2/7/2022 16:19                   | C<br>ID Transaksi<br>BRM/SDJ/0222001<br>BRM/SDJ/0222001                    | D<br>Laporan Bara<br>Nomor PO / Surat Jalan<br>749<br>749               | E<br>Ang Masu<br>Kode Barang<br>PU-57:0-140<br>J-Single | F<br>Ik PT. Salt<br>Satuan Barang<br>Pcs<br>Pcs               | G<br>tek Dumpang J<br>Jumlah Barang Masuk<br>15<br>140        | H<br>Penghim Barang<br>PT. SUUS ALTHA ABADI<br>PT. SUUS ALTHA ABADI                             | I<br>Penerima Barang<br>SUGINO<br>SUGINO      | 1 K       |                  |                   | M         |
| A)<br>1<br>2<br>3<br>4<br>5<br>6 | A<br>No<br>1<br>2<br>3 | 8<br>Waktu Transaksi<br>2/7/2022 16:19<br>2/7/2022 16:19<br>2/7/2022 16:19 | C<br>ID Transaksi<br>BRM/SDJ/0222001<br>BRM/SDJ/0222001<br>BRM/SDJ/0222001 | D<br>Laporan Bara<br>Nomor PO / Surat Jalan<br>749<br>749<br>749<br>749 | E<br>Ang Masu<br>PU-57.0-140<br>J-Single<br>Polestrap   | F<br>Ik PT. Salt<br>Satuan Barang<br>Pcs<br>Pcs<br>Pcs<br>Pcs | 6<br>tek Dumpang J<br>Juniah Barang Masuk<br>15<br>140<br>100 | H<br>Pengitim Barang<br>PT. SULIS ALTHA ABADI<br>PT. SULIS ALTHA ABADI<br>PT. SULIS ALTHA ABADI | Penerima Barang<br>SUGINO<br>SUGINO<br>SUGINO | 1 K       |                  |                   | M         |

Gambar 31. Laporan Barang Masuk All

## 10. Halaman Laporan Barang Keluar

Laporan barang keluar dapat dilihat dan diunduh oleh direktur. Laporan dapat diunduh secara keseluruhan ataupun parsial dan berbentuk *file Microsoft Excel*.

| 🔄 Laporan Barang Keluar | × +                  |                             |                           |                         |       |          | -    | a    |
|-------------------------|----------------------|-----------------------------|---------------------------|-------------------------|-------|----------|------|------|
| € → C                   | O D localhost/s/     | oʻpsirventory,faporanbarang | Refuerphp                 | 8                       | ios 🏠 | 9        | ٤ 1  |      |
| PT. SDJ                 | WEB INVENTORY F      | PT. SALTTEK DUMPANG JA      | YA                        |                         |       |          | De   | 3    |
|                         | LAPORAN E            | BARANG KELU                 | AR                        |                         |       |          |      |      |
|                         |                      |                             |                           |                         |       |          |      |      |
|                         | January +            | 2022 v Export Laporat       | Barang Keluar (Per Bulan) |                         |       |          |      |      |
|                         | BExport Laporan Bara | ng Keluar (All)             |                           |                         |       |          |      |      |
| 😸 Barang Kaluar         | _                    |                             |                           |                         |       |          |      |      |
|                         | Tabel Laporan Bar    | rang Keluar                 |                           |                         |       |          |      |      |
|                         | Show 10 ¢            | ntries                      |                           |                         |       | Search   |      |      |
|                         | No. 1                | ID Transaksi                | ID Project / Namor Tiket  | Uraian                  |       | Lampiran | Aksi |      |
|                         | 1                    | BRK/SDJ/0722001             | IN120268403               | Penggantian Tiang Patah |       | PREVIEW  | VIEV |      |
|                         | 22                   | BRK/SDI/0222002             | IN93723106                | Penggantian Tiang Patah |       | PREVIEW  | VIEV |      |
|                         | Showing 1 to 2 of    | 2 entries                   |                           |                         |       | Previo   | us 1 | Next |

Gambar 32. Tampilan Halaman Laporan Barang Keluar

Jika ingin mengunduh laporan barang keluar secara parsial maka pilih bulan dan tahun yang diinginkan lalu klik *Export* Laporan Barang Keluar (Per Bulan).

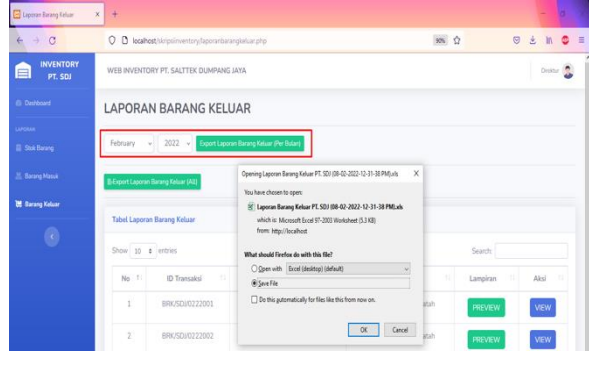

Gambar 33. Tampilan Halaman Unduh Laporan Barang Keluar Parsial

| 5                          | ] □ + '5' - c' - = Lapon Bring Kiss P1.50(84-2320-13)-131M) - Mount Evel ? □ - |                                                                            |                                                                                   |                                                                                                    |                                                              |                                                      |                                                           |                                                                                      |                                              |                                                |                                        |                   |   |
|----------------------------|--------------------------------------------------------------------------------|----------------------------------------------------------------------------|-----------------------------------------------------------------------------------|----------------------------------------------------------------------------------------------------|--------------------------------------------------------------|------------------------------------------------------|-----------------------------------------------------------|--------------------------------------------------------------------------------------|----------------------------------------------|------------------------------------------------|----------------------------------------|-------------------|---|
| P                          | Č.                                                                             | X Cut<br>Copy +<br>Format Painter<br>Stobourd G                            | Calibri +<br>B I U + 🗄<br>Feet                                                    |                                                                                                    | iterent                                                      | litap Text<br>Herge & Center                         | General<br>\$ - % > 1% 4                                  | Conditional Format as<br>Formatting Table - S                                        | Cell Insert Dele                             | × ∑ Auto<br>E Format<br>→ Cles                 | Sum * Arr<br>Son &<br>Filter<br>Edding | Find R<br>Select* |   |
| A                          |                                                                                |                                                                            |                                                                                   |                                                                                                    |                                                              |                                                      |                                                           |                                                                                      |                                              |                                                |                                        |                   |   |
|                            |                                                                                |                                                                            |                                                                                   |                                                                                                    |                                                              |                                                      |                                                           |                                                                                      |                                              |                                                |                                        |                   |   |
|                            | A                                                                              | 1                                                                          | c                                                                                 | D                                                                                                    | E                                                            | F                                                    | G                                                         | н                                                                                    | 1                                            | J                                              | ĸ                                      | L                 | M |
| 1                          | A                                                                              | I                                                                          | c<br>Lap                                                                          | o<br>oran Barang Kel                                                                                              | ء<br>uar PT. Sa                                              | ہ<br>Ittek Dur                                       | ہ<br>npang Jaya Bu                                        | H<br>Ian 2 Tahun 202                                                                 | 2                                            | J                                              | K                                      | L                 | M |
| 1 2                        | A                                                                              | 1                                                                          | c<br>Lap                                                                          | o<br>oran Barang Kel                                                                                              | E<br>uar PT. Sa                                              | F<br>Ittek Dur                                       | g<br>npang Jaya Bu                                        | H<br>Ian 2 Tahun 202                                                                 | 2                                            | J                                              | ĸ                                      | L                 | M |
| 1 2 3                      | A                                                                              | 8<br>Waktu Transaksi                                                       | c<br>Lap                                                                          | D<br>Oran Barang Kelo<br>ID Project / Nomor Tiket                                                                 | E<br>Uar PT. Sa<br>Kode Barang S                             | F<br>Ilttek Dur<br>Satuan Barang                     | G<br>mpang Jaya Bu<br>Jamlah Barang Keluar                | H<br>lan 2 Tahun 202<br>Uraian                                                       | 2<br>Penerima Barang                         | J<br>Pemberi Barang                            | ĸ                                      | L                 | M |
| 1 2 3 4                    | A<br>No<br>1                                                                   | B<br>Waktu Transaksi<br>2/7/2022 17:54                                     | C<br>Lap<br>ID Transaksi<br>BRK/SDJ/0222001                                       | D<br>Oran Barang Kel<br>ID Project / Nomer Tiket<br>IN120268403                                                   | E<br>Uar PT. Sa<br>Kode Barang 1<br>PU-S7.0-140              | F<br>I <b>lttek Dur</b><br>Satuan Barang<br>Pos      | 6<br>mpang Jaya Bu<br>Jamlah Barang Keluar<br>1           | H<br>lan 2 Tahun 202<br>Utalan<br>Penggantian Tiang Patah                            | 2<br>Penerima Barang<br>SUGINO               | J<br>Pemberi Barang<br>Admin                   | K                                      | L                 | M |
| 1<br>2<br>3<br>4<br>5      | A<br>No<br>1<br>2                                                              | 8<br>Waktu Transaksi<br>2/7/2022 17:54<br>2/7/2022 17:54                   | C<br>Lap<br>ID Transaksi<br>BRK/SDJ/0222001<br>BRK/SDJ/0222001                    | D<br>Doran Barang Keli<br>ID Project / Nomor Tiket<br>IN120268403<br>IN120268403                                  | E<br>Uar PT. Sa<br>Kode Barang 9<br>PU-S7.0-140<br>Polestrap | F<br>Ilttek Dur<br>Satsan Barang<br>Pos<br>Pos       | 6<br>npang Jaya Bu<br>Jamiah Barang Keluar<br>1<br>1      | H<br>Ian 2 Tahun 202<br>Uralan<br>Penggardian Tiang Patah<br>Penggardian Tiang Patah | 2<br>Penerima Barang<br>SUGINO<br>SUGINO     | J<br>Pemberi Barang<br>Admin<br>Admin          | K                                      | L                 | M |
| 1<br>2<br>3<br>4<br>5<br>6 | A<br>No<br>1<br>2<br>3                                                         | 8<br>Waktu Transaksi<br>2/7/2022 17:54<br>2/7/2022 17:54<br>2/8/2022 11:81 | C<br>Lap<br>10 Transaksi<br>8RK/SDJ/0222001<br>8RK/SDJ/0222002<br>8RK/SDJ/0222002 | D<br>oran Barang Keli<br>IN Project / Nomor Tiket<br>IN 120268403<br>IN 130268403<br>IN 130268403<br>IN 130268403 | E<br>Luar PT. Sa<br>PU-S7.0-140<br>Polestrap<br>PU-S7.0-140  | F<br>Ittek Dur<br>Satuan Barang<br>Pos<br>Pos<br>Pos | 6<br>npang Jaya Bu<br>Jamlah Barang Keluar<br>1<br>1<br>2 | H<br>lan 2 Tahun 202<br>Utalan<br>Penggardian Tiang Patah<br>Penggardian Tiang Patah | Penerima Barang<br>SUGINO<br>SUGINO<br>Tim 2 | J<br>Pemberi Barang<br>Admin<br>Admin<br>Admin | K                                      | L                 | M |

Gambar 34. Laporan Barang Keluar Parsial

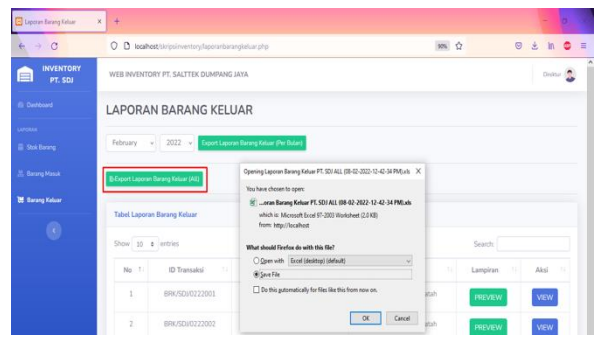

Gambar 35. Tampilan Halaman Unduh Laporan Barang Keluar All

|     | HCMS         | Calbri<br>Dister | Page Lardu<br>+<br>H + E | T FORMULAS DATA<br>$10 \cdot k^{*} k^{*} = =$ | Lapora<br>REVEN<br>€ € € | I larang Keluar PT.<br>VEW DEVEL<br>Wrap Toxt<br>Merge & Center | SDI ALL (DI 42-2822-12-4)<br>LOFER NITED PRO<br>General<br>\$ - % 7 1-8 4 | * Kornsoft Excel        | Cel insert Dele | × I Au<br>te Fornat<br>v Ce | ? 🗉    | – ♂ X<br>Signin  □ |
|-----|--------------|------------------|--------------------------|-----------------------------------------------|--------------------------|-----------------------------------------------------------------|---------------------------------------------------------------------------|-------------------------|-----------------|-----------------------------|--------|--------------------|
|     | Cipboard     | -                | FUE                      | 12                                            | Algenee                  |                                                                 | ra Number                                                                 | G 30/85                 | CE              | 8                           | Edding |                    |
| A1  |              | 1 X V            | <i>s</i> u               | iporan Barang Keluar PT.SI                    | 20                       |                                                                 |                                                                           |                         |                 |                             |        | Â                  |
| - 4 | A 8          |                  | c                        | D                                             | E                        | F                                                               | G                                                                         | н                       | 1               | 1                           | K L    | M                  |
| 1   |              |                  |                          |                                               | Laporan                  | Barang Ke                                                       | luar PT.SDJ                                                               |                         |                 |                             |        |                    |
| 2   |              |                  |                          |                                               |                          |                                                                 |                                                                           |                         |                 |                             |        |                    |
| 3   | iio Waktu Tr | ansaksi 101      | Fransaksi                | ID Project / Nomor Tiket                      | Kode Barang              | Satuan Barang                                                   | Jumlah Barang Keluar                                                      | Uralan                  | Penerima Barang | Pemberi Barang              |        |                    |
| 4   | 1 2/7/202    | 17:54 BRK/S      | DI/0222001               | IN120268403                                   | PU-57.0-140              | Pcs                                                             | 1                                                                         | Penggantian Tiang Patah | SUGINO          | Admin                       | 1      |                    |
| 5   | 2 2/7/202    | 17:54 BRK/S      | DI/0222001               | IN120268403                                   | Polestrap                | Pcs                                                             | 1                                                                         | Penggantian Tiang Patah | SUGINO          | Admin                       | ]      |                    |
| 6   | 3 2/8/202    | 11:31 BRK/S      | Dij/0222002              | IN93723106                                    | PU-57.0-140              | Pcs                                                             | 2                                                                         | Penggantian Tiang Patah | Tim 2           | Admin                       |        |                    |

Gambar 36. Laporan Barang Keluar All

### 5. Kesimpulan

Simpulan berdasarkan hasil penelitian yaitu sebagai berikut:

- 1. Perancangan sistem informasi *inventory* dengan metode perancangan UML telah selesai dilaksanakan, hal tersebut dibuktikan dengan sistem ini telah mampu memberikan informasi yang dibutuhkan dalam mengendalikan setiap transaksi yang ada pada PT. Salttek Dumpang Jaya secara cepat, tepat dan akurat.
- 2. Sistem sudah mampu mengurangi waktu dalam proses penyajian informasi yang dibutuhkan perusahaan dalam melakukan setiap transaksi mulai dari pengecekan stok barang, transaksi barang masuk dan transaksi barang keluar. $\pi$
- 3. Pelaporan data transaksi dapat disajikan dalam bentuk *Microsoft Excel*, hal tersebut akan memudahkan manajemen perusahaan untuk membuka laporan secara *offline* pada saat dibutuhkan secara mendadak atau bisa sebagai *backup* pada saat sistem sedang mengalami gangguan.

#### Daftar Rujukan

- H. H. Muflihin, H. Dhika, and S. Handayani, "PERANCANGAN SISTEM INFORMASI INVENTORY PADA TOKO ROSADAH," *Bianglala Informatika*, vol. 8, no. 2, pp. 91–99, Oct. 2020, doi: 10.31294/bi.v8i2.8712.
- [2] Muchlisin Riadi, "Pengertian, Fungsi dan Jenis-jenis Persediaan (Inventory) - KajianPustaka.com," Feb. 24, 2018. https://www.kajianpustaka.com/2018/02/pengertian-fungsidan-jenis-persediaan-inventory.html (accessed Mar. 14, 2022).
- [3] S. Murni, W. S. Dharmawan, and ..., "Sistem Informasi Pengelolaan Sedekah, Infaq, Dan Dana Bantuan (Sinban) Menggunakan Framework Codeigniter," *Jurnal Khatulistiwa* ..., vol. IX, no. 1, pp. 51–58, 2021, [Online]. Available:

https://ejournal.bsi.ac.id/ejurnal/index.php/khatulistiwa/artic le/view/10093

- [4] T. Sutabri, "Komponen Sistem Informasi," Analisa Sistem Informasi, p. 10, 2012, [Online]. Available: https://fairuzelsaid.wordpress.com/2014/10/13/komponensistem-informasi/
- [5] A. M. Husein, "Model Manajemen Persediaan berdasarkan Permintaan Menggunakan Teknik Fuzzy Mamdani," *Teknik Informatika Prima*, vol. 2, no. Oktober 2014, pp. 54–62, 2018.
- [6] B. Sudradjat, "Rancang Bangun Sistem Informasi Persediaan Material Produksi dan Operasional," *remik*, vol. 5, no. 1, 2020, doi: 10.33395/remik.v5i1.10598.
- [7] D. D. Agus Heryanto, Hilmi Fuad, "Rancang Bangun Sistem Informasi Inventory Barang Berbasis Web Studi Kasus di PT. Infinetworks Global Jakarta," *Sisfotek Global*, vol. 4, no. 2, 2014.
- [8] edy tekat bronto Waluyo, M. I. Hanafri, and Sulaeman, "Perancangan Sistem Informasi Persediaan Barang Pada Gudang Sparepart," *Sisfotek Global*, vol. 9, no. 1, pp. 13–19, 2019, [Online]. Available: http://journal.stmikglobal.ac.id/index.php/sisfotek/article/vie w/205/216
- [9] D. S. Yulientinah and S. A. Siregar, "PENGARUH SISTEM INFORMASI AKUNTANSI PERSEDIAAN TERHADAP PENGENDALIAN INTERNAL PERSEDIAAN PADA PT TRIJATI PRIMULA," *LAND JOURNAL*, vol. 2, no. 1, pp. 54–64, Jan. 2021, doi: 10.47491/landjournal.v2i1.1054.
- [10] A. Oktariani and Y. Fitrisia, "Perancangan Sistem Informasi Persediaan & Penjualan Berbasis Web Pada Apotek Gemilang Pekanbaru," 9th Applied Business and Engineering Conference, pp. 1–11, 2021, [Online]. Available: https://abecindonesia.org/proceeding/index.php/abec/article/ download/233/183